# Short description for WinNC Update Installation

## **Operation Manual**

valid for all Concept Machines

Edition 2014-09

EMCO Maier Ges.m.b.H. P.O. Box 131 A-5400 Hallein-Taxach/Austria Phone ++43-(0)62 45-891-0 Fax ++43-(0)62 45-869 65 Internet: www.emco-world.com

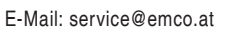

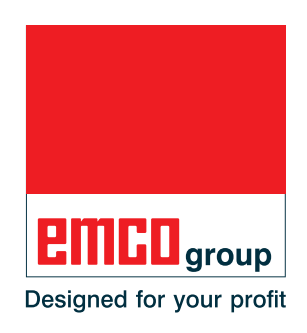

## 1. General requirements

To install this WinNC software, administrator rights are mandatory.

#### System requirements:

- WinXP SP3 and higher.
- For WinXP: minimum of 256 MB RAM
- For Win7: minimum of 1 GB RAM

## 2. Requirements for the machine installation

#### **Required data**

- WinNC update
- PCL Daten
- ACC update

The current data for PLC can be downloaded from the EMCO website:

#### www.emco-world.com

"products / training / software controls / WinNC / Download".

The PLC update is a zip file which must be extracted on the host machine before installing the interface.

During the installation of the control software you'll be prompted to enter the path for the PLC data.

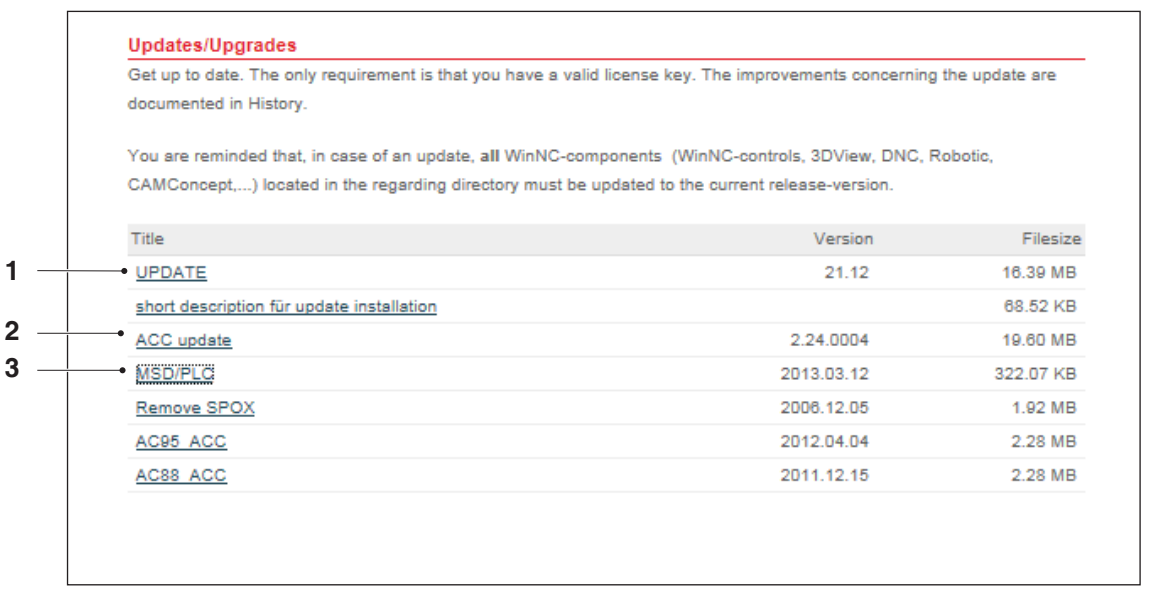

File download from the EMCO homepage

The following data needs to be downloaded:

- Update (1)
- ACC update (2)
- MSD/PLC (3)

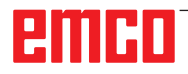

#### Note:

Depending on the machine that is used, the WinNC which is used or if you're working on a machine job or on a programming job, these selections may be different.

- A

### 3. Data backup

Before each update installation, the existing data must be backed up.

Create a backup copy of the directory: C:\WinNC32.

## 4. Update installation

Start the installation by double-clicking the "up-date.exe" file.

Follow the instructions from the installation guide.

| WinNC-          | 5ie840d - InstallShield Wizard                                                                                                 |                                                        |                                                       |
|-----------------|----------------------------------------------------------------------------------------------------|--------------------------------------------------------|-------------------------------------------------------|
| E xisti<br>Sele | ing Installed Instances Detected<br>set the appropriate application instance                                                   | : to maintain or upda                                  | ite.                                                  |
| Setup<br>You ca | has detected one or more instances of<br>an maintain or update an existing instar<br>Install a new instance of this applicatio | f this application alre<br>nce or install a comp<br>n. | ady installed on your system.<br>letely new instance. |
| ۲               | Maintain or update the instance of this                                                                                        | application selected                                   | below:                                                |
|                 | Display Name                                                                                                    | Install Location                                       |                                                       |
|                 | EMCO - WinNC Sinumerik 810D/840D                                                                                               | C:\WinNC32_2_3                                         |                                                       |
|                 | EMCO - WinNC Sinumerik 810D/840D                                                                                               | C:\WinNC32                                             |                                                       |
|                 |                                                                                                    |                                                        |                                                       |
|                 |                                                                                                    |                                                        |                                                       |
|                 |                                                                                                    |                                                        |                                                       |
| InstallShi      | eld                                                                                                    |                                                        |                                                       |
|                 |                                                                                                    | < Back                                                 | Next > Cancel                                         |

Start the update installation

| WinNC-Sie840d                | - InstallShield Wizard                                                                                                    | X |
|------------------------------|----------------------------------------------------------------------------------------------------|---|
| Welcome                      |                                                                                                    |   |
| Modify, repai                | ir, or remove the program.                                                                                                |   |
| Welcome to<br>the current ir | the WinNC-Sie840d Setup Maintenance program. This program lets you modify<br>nstallation. Click one of the options below. |   |
| C Modify                     |                                                                                                    |   |
| 1 <sup>4</sup>               | Select new program features to add or select currently installed features to<br>remove.                                   |   |
| <ul> <li>Repair</li> </ul>   | Reinstall all program features installed by the previous setup.                                                           |   |
| C Remove                     | Remove all installed features.                                                                                            |   |
| instalionielo —              | < Back Next > Cancel                                                                                                    |   |

Choose repair programm

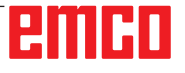

| Sie840d machinelicense                                                                                                    | 2                                                                                                    |
|----------------------------------------------------------------------------------------------------|----------------------------------------------------------------------------------------------------|
| Choose language:                                                                                                    |                                                                                                    |
| Please choose the control-languages to be inst<br>Only the activated languages will be copied to<br>P ENG<br>P ENG<br>P HUN<br>CZE<br>P ITA<br>P FRA<br>P ESP<br>P NED<br>P SWE<br>P SWE<br>P RUS<br>3.20 MB of space required on the C drive<br>116159.86 MB of space available on the C drive | talled on this computer:<br>your installation.<br>Description<br>German textfiles for<br>WinNC-controls |
| InstallShield                                                                                                    | < Back Next > Cancel                                                                                    |

Choose language

| Choose Destination Location                                               |                                           |
|---------------------------------------------------------------------------|-------------------------------------------|
| Select folder where setup will install files.                             |                                           |
| Setup will install HMI operate in the following fold                      | ler.                                      |
| To install to this folder, click Next. To install to a<br>another folder. | different folder, click Browse and select |
|                                                                           |                                           |
|                                                                           |                                           |
|                                                                           |                                           |
|                                                                           |                                           |
|                                                                           |                                           |
| Destination Folder                                                        |                                           |
| Destination Folder<br>C:\WinNC32_machine\HMIoperate.M\PRG                 | Browse                                    |
| Destination Folder<br>C:\WinNC32_machine\HMIoperate.M\PRG                 | Browse                                    |
| Destination Folder<br>C:\WinNC32_machine\HMIoperate.M\PRG<br>tallShield   | Browse                                    |

Select destination folder

Select Next and continue

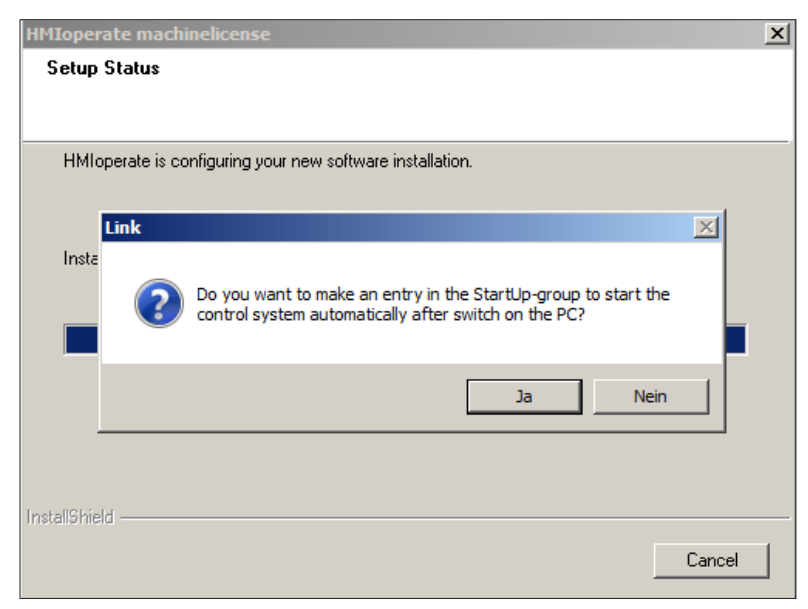

Create entry in the Start-up group

Select Yes and continue

| ie840d machinelicense                    |                                                      | > |
|------------------------------------------|------------------------------------------------------|---|
| PLC-installation                         |                                                      |   |
|                                          |                                                      |   |
| The option "disk or path" should only be | e used, if you have got a PLC-disk for this machine. |   |
| C Active data medium - Standard          |                                                      |   |
| Floppy-disk or path                      |                                                      |   |
|                                          |                                                      |   |
|                                          |                                                      |   |
|                                          |                                                      |   |
|                                          |                                                      |   |
|                                          |                                                      |   |
|                                          |                                                      |   |
| stallShield                              |                                                      |   |
|                                          | < Back Next > Cancel                                 |   |
|                                          |                                                      |   |

Options for the PLC installation

Select Floppy-disk or path. Now it is ensured that the current PLC is loaded.

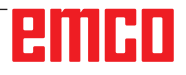

If the option Floppy-disk or path is selected, the following screen appears:

| WinNC | Sie840d is con<br>Setup needs | incuring your new software installation                                | 1 |
|-------|-------------------------------|------------------------------------------------------------------------|---|
|       | F                             | Please enter path for PLC data of the following machine:<br>A8F S05 51 |   |
|       | Path:<br>E:\Machine           | NPLC Browse                                                            |   |
|       | InstallShield                 |                                                                        |   |
|       |                               | OK Cancel                                                              |   |

Enter path for PLC data

Enter the path where the PCL is stored.

The path has to be input inclusive "PLC" (the directory can be searched with "browse").

Make sure that the PCL update is already downloaded and unzipped, also refer to page 2, filedownload from the EMCO homepage.

See below the file-structure as shown from the Windows Explorer:

| Datei Bearbeiten Ansicht Extras ?   |                  |
|-------------------------------------|------------------|
| Organisieren 🔻 Freigeben für 💌 Bren | nen Neuer Ordner |
| 🗉 숨 Favoriten                       | Name ^           |
|                                     | 鷆 mill55         |
| 🕀 📷 Bibliotheken                    | 鷆 mill 105       |
|                                     | 퉲 mill 125       |
| E 🔤 Computer                        | 🍌 mill 155       |
| E Real Lokaler Datentrager (C:)     | 📗 mill250        |
| wechseldatentrager (E:)             | 📗 mill 300       |
|                                     | 鷆 mill450        |
|                                     | 鷆 turn55         |
| mill55                              | 鷆 turn 105       |
| ill 105                             | 퉲 turn 125       |
| 🛺 mill 125                          | 퉬 turn 155       |
| 퉬 mill 155                          | 퉬 turn250        |
| 🍌 mill250                           | 퉬 turn325        |
| 🕀 🎍 mill300                         | urn332           |
| 🕀 퉲 mill450                         | pcmasch0.awl     |
| iturn55                             | README.TXT       |
| 🍌 turn 105                          | simace and       |
| 🎳 turn 125                          | Sinacciavi       |
| 鷆 turn 155                          |                  |
| Jun 250                             |                  |
| 🕀 퉲 turn325                         |                  |
| 🕀 퉲 turn332                         |                  |

Filestructure

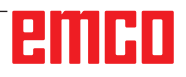

During installation, it is checked whether a USB keyboard is connected. It's is automatically configured during installation as soon as it is recognized.

The following prompt is displayed only in case that no USB keyboard is connected.

Therefore it's recommended to install the USB keyboard before starting the software installation.

| Sie840d machinelicense                                                       | × |
|------------------------------------------------------------------------------|---|
| Choose input media:                                                          |   |
|                                                                              |   |
|                                                                              | _ |
| Information: The keys of an USB-compatible control keyboard are illuminated! |   |
| no external input device                                                     |   |
| Machinekeyboard                                                              |   |
| ✓ USB-compatible machinekeyboard                                             |   |
|                                                                              |   |
|                                                                              |   |
|                                                                              |   |
|                                                                              |   |
|                                                                              |   |
|                                                                              |   |
| InstallShield                                                                |   |
| Part Nexts Const                                                             |   |
| < Back Next > Lancel                                                         | 1 |

Choose input media

Note:

Depending on the machine that is used, the WinNC which is used or if you're working on a machine job or on a programming job, this selection may be different. "USB compatible machinekeyboard" is used on all ACC machines.

Exceptions are the machines PCT125 and PCM125, PCT50/55 and PCM50/55 that have been converted to ACC and are using the old EMCO keyboard.

In that case "machinekeyboard" must be selected. (Connection to a PC via the serial port COM1, COM2 ...).

| MIoperate machinelic<br>Choose Port: | ense                   |                |                |        |
|--------------------------------------|------------------------|----------------|----------------|--------|
| Please choose a port f               | or the activated inpud | device.        |                |        |
| USB<br>COM1<br>COM2<br>COM3<br>COM4  |                        |                |                |        |
| stallShield ————                     |                        | < <u>B</u> ack | <u>N</u> ext > | Cancel |

Choose port

Select USB for all ACC machines. Exception: PCT345/PCM300 that have been converted to ACC. For these machines COM1 must be selected.

| Please c | choose a port for the activated inpud-device.                                                                                                    |
|----------|----------------------------------------------------------------------------------------------------|
| AC       | C-Update                                                                                                    |
|          | Setup will check (and ev. update) the software on your machine.<br>If there is not an up to date software available on the machine,<br>functional restrictions are possible.<br>Do you want to start the check now? |
|          | Ja Nein                                                                                                    |
|          |                                                                                                    |

Check for ACC update

AN

| Note: |  |
|-------|--|
|       |  |

To perform the ACC update, the CNC machine has to be turned on and must be ready for service.

Select YES to continue if you wish to perform the check of your software.

Download the ACC Update as described on page 2.

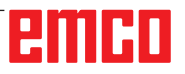

| WinNC | Sie840d is con<br>Setup needs | figuring your new software installation<br>additional data | ×  |
|-------|-------------------------------|------------------------------------------------------------|----|
|       | F                             | Please enter the path for the ACC-Update-file:             |    |
|       | Path:<br>E:\<br>InstallShield | Brow                                                       | se |
| _     |                               | OKCan                                                      |    |

Enter path for the ACC-update

Performing an update of one WinNC component, make sure that all WinNC components from the appropriate directory are updated.

This also applies to Win3D-view, Robotic Interface and the DNC interface.

Thus the proper functioning of the software is guaranteed.